## Campus Digital - Consultar histórico de um aluno

## Requisitos

Destaca-se que a funcionalidade está disponível para todos os professores que utilizem o sistema Campus Digital. Por meio dela, será possível acessar o histórico escolar de todos os alunos dos cursos para os quais o professor ministra pelo menos uma disciplina.

1) Acesse o site <u>http://campusdigital.poa.ifrs.edu.br/</u>. O login e senha a ser utilizados são os mesmos dos outros sistemas do campus, como o Moodle. Atente-se de digitar maiúsculas e minúsculas no login, pois caso divirja, será possível acessar a conta, mas não será exibido o menu e nem as opções.

| Usuari | 0. |  |
|--------|----|--|
| Senha  | :  |  |
|        |    |  |

2) Uma vez logado, no canto superior esquerdo, clique em "Docente/SCA", após em "Consultar" (abaixo de "Histórico Acadêmico de Aluno");

| Docente/SCA -                   |       |
|---------------------------------|-------|
| Diários de Classe               | 2.2-4 |
| Consultar/Preencher             |       |
| Horários                        | AVAVA |
| Consultar                       |       |
| Matrícula de Aluno              |       |
| Consultar                       |       |
| Histórico Acadêmico de<br>Aluno |       |
| Consultar                       |       |
| Requisições                     |       |
| Cartões de Identificação        |       |

3) A seguir, ao lado do texto "Sentença de Pesquisa" digite uma das seguintes informações: "Nome do aluno", "CPF" ou "Matrícula". Após, clique em "Pesquisar";

| Pesquisar Aluno                                                                                                    |                                                                                                    |
|----------------------------------------------------------------------------------------------------|----------------------------------------------------------------------------------------------------|
| nforme o Nome do aluno, CPF<br>estejam vinculados aos cursos e<br>Jtilize % como caractere curing:<br>Caso não consiga localizar o reg | ou Matrícula. Esta busca só compreende alunos e registros de ingresso cadastrados no sistema Acadêmico SCA qu<br>am que você estiver relacionado.<br>a. A pesquisa é limitada a 20 registros.<br>gistro requerido, refine sua busca. |
| Sentença de Pesquisa*:                                                                                                    |                                                                                                    |
| ₽ Pesquisar                                                                                                    |                                                                                                    |
|                                                                                                    |                                                                                                    |

4) Será exibido uma lista de alunos que atendem o requisito informado. Selecione o aluno correspondente para acessar os cursos deste;

**5)** Por fim, será exibido os dados do aluno selecionado. Clique no curso a ser consultado que o histórico será exibido;

| maurcula                                             | Nome                                  |                                                          |                                | CPF   |
|------------------------------------------------------|---------------------------------------|----------------------------------------------------------|--------------------------------|-------|
| 00                                                   | AL                                    |                                                          |                                |       |
|                                                      |                                       |                                                          |                                |       |
| aistro de Inaress                                    | o do Aluno selecio                    | nado                                                     |                                |       |
|                                                      |                                       |                                                          |                                |       |
| elecione o registro o                                | e ingresso para o qu                  | ual deseja visualizar o histórico de compo               | onentes curriculares.          |       |
| elecione o registro o                                | e ingresso para o qu                  | ual deseja visualizar o histórico de compo               | onentes curriculares.          |       |
| elecione o registro o<br>Ano/Semestre<br>de Ingresso | e ingresso para o qu<br><b>Niv</b> el | ual deseja visualizar o histórico de compo<br>Modalidade | onentes curriculares.<br>Curso | Turno |

6) Caso não apareça as informações, o professor não possui acesso ao aluno. Solicitamos que seja aberto um chamado para "Operações e Sistemas" em <u>https://sacs.poa.ifrs.edu.br/</u> selecionando a opção "Abrir um novo chamado";

Exemplo da situação:

"Não existem registros a serem exibidos"

| Matricula                   | Nome                 |                                             |                     | CPF   |
|-----------------------------|----------------------|---------------------------------------------|---------------------|-------|
| 07                          | AD                   |                                             |                     |       |
|                             |                      |                                             |                     |       |
| aistro de Ingresso          | do Aluno selecio     | nado                                        |                     |       |
| gistio de ingresso          | ingroup para a g     | vol dessia visualizar o histórias de sempon | ontos surrisularos  |       |
| elecione o registro di      | a ingresso para o qu | ual deseja visualizar o historico de compor | entes curriculares. |       |
|                             |                      |                                             |                     |       |
| Ano/Semestre<br>de Ingresso | Nível                | Modalidade                                  | Curso               | Turno |